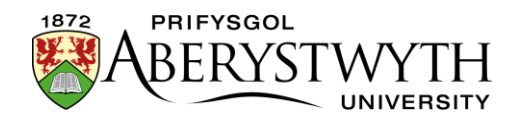

## **3.1.2 Ychwanegu Bloc Cyswllt**

**Sylwer**: Mae'n debygol y bydd y Bloc Cyswllt yn cael ei ddefnyddio ar nifer o dudalennau ar eich safle - mae modd defnyddio un darn o gynnwys mewn sawl gwahanol le drwy "ddrychweddu" y cynnwys - gweler <u>Taflen Wybodaeth 3.3</u> am ragor o wybodaeth am ail-ddefnyddio cynnwys.

- 1. Agorwch y 'Site Structure' a phorwch i'r adran yr ydych chi eisiau ychwanegu cynnwys iddi. Cliciwch ar enw'r adran er mwyn ei hagor i'w golygu.
- Bydd tudalen 'General section details' yn ymddangos. Cliciwch ar y tab 'Content'.

| 🏝 Genera                     | al 🖹 Content      | 🗞 Content types | 🔥 Pag   | e Layouts | More 🔻   |                  |                 |                                |           |                 |   |   |
|------------------------------|-------------------|-----------------|---------|-----------|----------|------------------|-----------------|--------------------------------|-----------|-----------------|---|---|
| Content in this section      |                   |                 |         |           |          |                  |                 |                                |           |                 |   |   |
|                              |                   |                 |         |           |          |                  |                 |                                | Enable au | tomatic orderin |   | × |
| Preview Preview Direct edit  |                   |                 |         |           |          |                  | ndo all actions | ♣ Bulk actions ▼ + Add content |           |                 |   |   |
| Display 10 v records Filter. |                   |                 |         |           |          |                  |                 |                                |           |                 |   |   |
| Order                        | Name              |                 | Version | Status    | Last m   | odified          |                 | Publish date                   |           |                 |   |   |
| <b>+</b>                     | training content  | nt              | 1.0     | Approved  | April 21 | , 2023 12:22 PM  |                 | N/A                            |           | Actions -       | * |   |
| +                            | training metadata | 1               | 1.0     | Approved  | April 21 | , 2023 12:21 PM  |                 | N/A                            |           | Actions -       | 1 |   |
| +                            | Training Contact  | ۳)              | 6.0     | Approved  | March    | 22, 2023 2:40 PM |                 | N/A                            |           | ✿ Actions ▼     | 1 |   |
| Showing 1 to 3 of 3 entries  |                   |                 |         |           |          |                  |                 |                                | <         | >               |   |   |

3. Cliciwch ar y botwm 'Add Content' ar y dde.

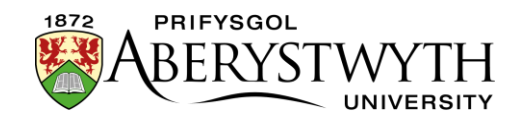

4. Bydd tudalen 'Choose content type' yn ymddangos - cliciwch ar 'Contact Block' yn y rhestr sydd i'w gweld.

| Choose content type                                                                                                    |                                                                                                    |         |  |  |  |  |
|----------------------------------------------------------------------------------------------------|----------------------------------------------------------------------------------------------------|---------|--|--|--|--|
| Display 10 🗸 records                                                                                                    |                                                                                                    |         |  |  |  |  |
| Content type *                                                                                                    | Content description \$                                                                               | Group 🖨 |  |  |  |  |
| Contact Block<br>Template for the Contact Block                                                                            | Template for the Contact Block                                                                       | Global  |  |  |  |  |
| Display Image Menu<br>Automatically pulls in image menu content from image-menu sub-section to create new look image-menu. | Automatically pulls in image menu content from image-menu sub-section to create new look image-menu. | Global  |  |  |  |  |
| General Content<br>Template used for most body content.                                                                    | Template used for most body content.                                                                 | Global  |  |  |  |  |
| General Content 2 column<br>2 colum layout                                                                                 | 2 column layout                                                                                      | Global  |  |  |  |  |
|                                                                                                    |                                                                                                    |         |  |  |  |  |

5. Bydd templed 'Contact Block' nawr yn ymddangos.

| 🗄 General 💩 Content 击 Channels 🕫 Options |                 |  |  |  |  |  |  |  |  |  |
|------------------------------------------|-----------------|--|--|--|--|--|--|--|--|--|
| Content type : Contact Block             |                 |  |  |  |  |  |  |  |  |  |
| Name *                                   |                 |  |  |  |  |  |  |  |  |  |
| Full Name                                | Enter some text |  |  |  |  |  |  |  |  |  |
|                                          |                 |  |  |  |  |  |  |  |  |  |
|                                          | đ               |  |  |  |  |  |  |  |  |  |
| Job Title                                |                 |  |  |  |  |  |  |  |  |  |
|                                          |                 |  |  |  |  |  |  |  |  |  |
|                                          | a               |  |  |  |  |  |  |  |  |  |
| Team                                     |                 |  |  |  |  |  |  |  |  |  |
|                                          |                 |  |  |  |  |  |  |  |  |  |
|                                          |                 |  |  |  |  |  |  |  |  |  |
| Department                               |                 |  |  |  |  |  |  |  |  |  |

- 6. Nodwch enw ar gyfer eich cynnwys newydd yn y blwch 'Name'. Nid yw'r bobl sy'n defnyddio'r wefan yn gweld hwn, ond mae'n bwysig eich bod yn dewis rhywbeth a fydd yn gwneud synnwyr i ddefnyddwyr eraill y System.
- 7. Llenwch gymaint o'r blychau â phosib er mwyn rhoi'r holl ddewisiadau sydd eu hangen ar y defnyddwyr er mwyn cysylltu â'r adran.
- 8. Ar ôl gorffen ychwanegu'r cynnwys cliciwch fotwm 'Save changes' neu'r triongl bach ar ben pellaf y botwm a dewiswch 'Save as draft' os ydych yn bwriadu dod yn ôl at y cynnwys hwn yn nes ymlaen cyn symud ymlaen i'r broses gymeradwyo.
- 9. Bydd neges yn ymddangos ar waelod y dudalen i roi gwybod bod y cynnwys wedi ei ychwanegu'n llwyddiannus:

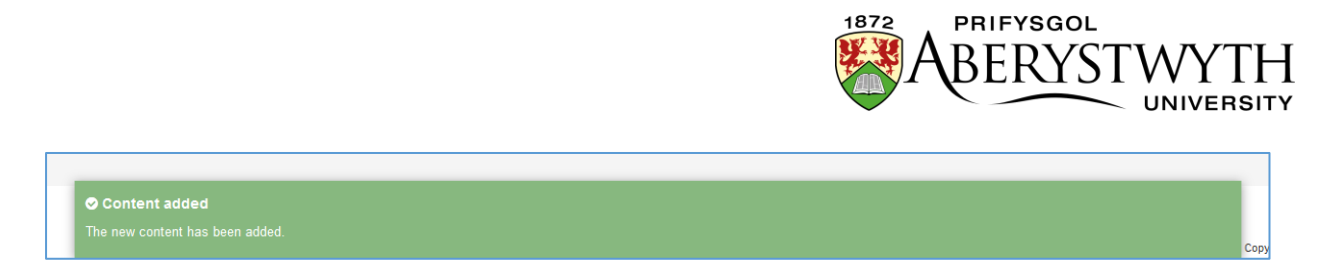

10. Bydd y system yn mynd â chi yn ôl i dab Content, lle byddwch yn gweld y cynnwys yr ydych newydd ei restru, yn ogystal ag unrhyw gynnwys arall yr ydych wedi ei ychwanegu i'r adran hon.

| 🗄 Genera                     | al 🖹 Content       | 🗞 Content types | 📥 Pag   | e Layouts | More -   |                  |                |               |            |            |              |        |
|------------------------------|--------------------|-----------------|---------|-----------|----------|------------------|----------------|---------------|------------|------------|--------------|--------|
| Content in this section      |                    |                 |         |           |          |                  |                |               |            |            |              |        |
|                              |                    |                 |         |           |          |                  |                |               | Enable aut | omatic ord | lering (     | X      |
| Preview Pirect edit          |                    |                 |         |           | ອ        | Undo last action | <b>່ວ</b> Unde | o all actions | 🖧 Bulk act | ons 🔻      | + Add c      | ontent |
| Display 10 v records Filter: |                    |                 |         |           |          |                  |                |               |            |            |              |        |
| Order                        | Name               |                 | Version | Status    | Last m   | odified          | Pu             | Publish date  |            |            | -            |        |
| 4                            | About me main te   | ext (           | 0.6     | Pending   | April 12 | 2, 2023 9:52 AM  | N/             | A             |            | Action:    | s <b>-</b> 1 | •      |
| +                            | Training Contact   |                 | 6.0     | Approved  | March 2  | 22, 2023 2:40 PM | N/             | A             |            | Action     | s <b>- 1</b> | •      |
| <b></b>                      | training metadata  | a I             | 0.2     | Pending   | April 12 | 2, 2023 10:00 AM | N/             | A             |            | Action:    | s <b>- 1</b> | •      |
| Showi                        | ng 1 to 3 of 3 ent | ries            |         |           |          |                  |                |               |            | <          | 1            | >      |

11. Byddwch yn sylwi bod y cynnwys yn ymddangos gyda statws 'Pending' (neu 'Draft'). Mae angen i gynnwys gael ei gymeradwyo cyn cael ei gyhoeddi. Gweler <u>Taflen Wybodaeth 6</u> am ragor o wybodaeth am gymeradwyo (Cymedrolwyr yn unig). Ni fydd cynnwys drafft yn mynd ymlaen i'r broses gymeradwyo - gallwch barhau i'w olygu a phan fyddwch yn barod i'w anfon i gael ei gymeradwyo bydd modd i chi glicio ar 'Save changes' i'w gadw.

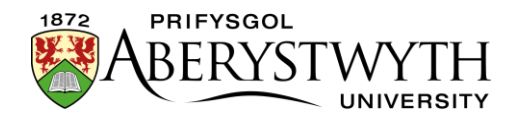

## Creu'r Fersiwn Gymraeg o'ch Bloc Cyswllt

**Sylwer**: Dim ond pan fo'r testun Cymraeg yn barod gennych chi y dylid creu'r fersiwn Gymraeg o'ch cynnwys. Os ydych chi wedi anfon eich testun Saesneg i'r Uned Gyfieithu, peidiwch â chreu'r cynnwys Cymraeg nes y byddwch yn ei gael yn ôl.

1. Cliciwch ar 'Site language' ar frig y sgrîn a dewiswch Cymraeg.

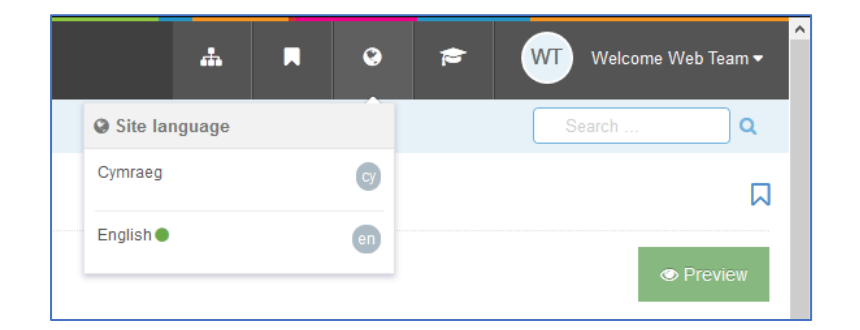

- 2. Bydd fersiwn Gymraeg o dudalen 'General section details' yr adran yn ymddangos. Cliciwch ar y tab 'Content'.
- 3. Bydd enw'r cynnwys yn ymddangos fel 'Not translated', gan nad yw wedi ei enwi yn Gymraeg eto. Cliciwch ar enw'r cynnwys er mwyn ei newid.

**Sylwer**: Os oes llawer o ddarnau o gynnwys newydd nad oes teitlau Cymraeg wedi eu rhoi iddynt, gall fod yn anodd dod o hyd i'r un cywir y byddwch angen gweithio arno - symudwch eich llygoden dros y geiriau 'Not translated' a bydd blwch bach sy'n cynnwys teitl Saesneg y cynnwys yn ymddangos.

- 4. Nodwch enw ar gyfer y cynnwys gallwch ddewis gwneud hyn yn Saesneg neu yn Gymraeg. Nid yw'r bobl sy'n defnyddio'r wefan yn gweld hwn, ond mae'n bwysig eich bod yn dewis rhywbeth a fydd yn gwneud synnwyr i ddefnyddwyr eraill y System.
- 5. Llenwch gymaint o'r blychau â phosib, yn Gymraeg, er mwyn rhoi'r holl ddewisiadau sydd eu hangen ar y defnyddwyr er mwyn cysylltu â'r adran.

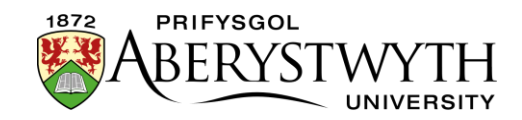

- 6. Ar ôl gorffen ychwanegu'r cynnwys cliciwch fotwm 'Save changes' neu'r triongl bach ar ben pellaf y botwm a dewiswch 'Save as draft' os ydych yn bwriadu dod yn ôl at y cynnwys hwn yn nes ymlaen cyn symud ymlaen i'r broses gymeradwyo.
- 7. Bydd neges yn ymddangos ar waelod y dudalen i roi gwybod bod y cynnwys wedi ei ddiweddaru'n llwyddiannus:

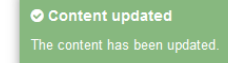

- 8. Bydd y system yn mynd â chi yn ôl i dab Content, lle byddwch yn gweld y cynnwys yr ydych newydd ei restru, yn ogystal ag unrhyw gynnwys arall yr ydych wedi ei ychwanegu i'r adran hon.
- 9. Byddwch yn sylwi bod y cynnwys yn ymddangos gyda statws 'Pending' (neu 'Draft'). Mae angen i gynnwys gael ei gymeradwyo cyn cael ei gyhoeddi. Gweler <u>Taflen Wybodaeth 6</u> am ragor o wybodaeth am gymeradwyo (Cymedrolwyr yn unig). Ni fydd cynnwys drafft yn mynd ymlaen i'r broses gymeradwyo - gallwch barhau i'w olygu a phan fyddwch yn barod i'w anfon i gael ei gymeradwyo bydd modd i chi glicio ar 'Save changes' i'w gadw.